## Using

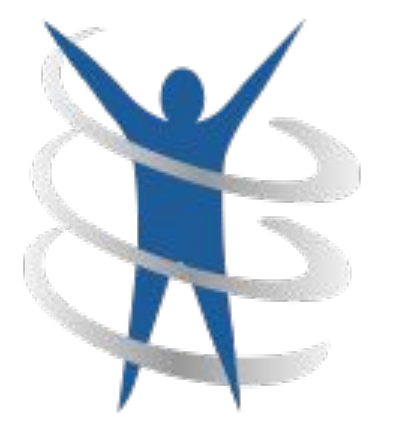

# NoodleTools

## **Step by Step Instructions**

## Topic:

# Citing Sources using the NoodleTools App

Green slides - Setting up an account Yellow slides - Citing a book Blue slides - Citing a database Pink slides - Citing a website Orange slides - Export a works cited page Purple slides - In-text citations

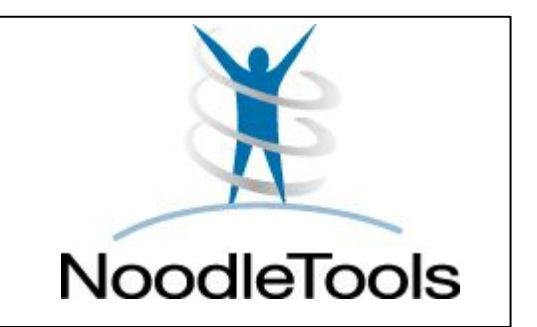

## Citation:

A Works **Cited** page is a list of all of your sources. It comes at the end of your work.

> This works cited page is MLA style.

Works Cited

1

Aldrete, Gregory S. "Roman Clothing and Fashions." World History: Ancient and Medieval Eras, ABC-CLIO, 2023,

ancienthistory-abc-clio-xana.orc.scoolaid.net/Search/Display/1687058. Accessed 05 Feb. 2023.

Crowther, Nigel B. "Gladiator Schools." World History: Ancient and Medieval Eras, ABC-CLIO, 2023, ancienthistory-abc-clio-xana.orc.scoolaid.net/Search/Display/1498579. Accessed 05 Feb. 2023.

King, Arienne. "Dinner with the Romans: An Interview with Farrell Monaco." World History

Encyclopedia. World History Encyclopedia, 22 May 2019. Web. 05 Feb 2023.

"Roman Forum." Britannica School, Encyclopædia Britannica, 14 Feb. 2020.

school-eb-xana.orc.scoolaid.net/levels/high/article/Roman-Forum/83813. Accessed 5 Feb. 2023.

## How do I cite sources?

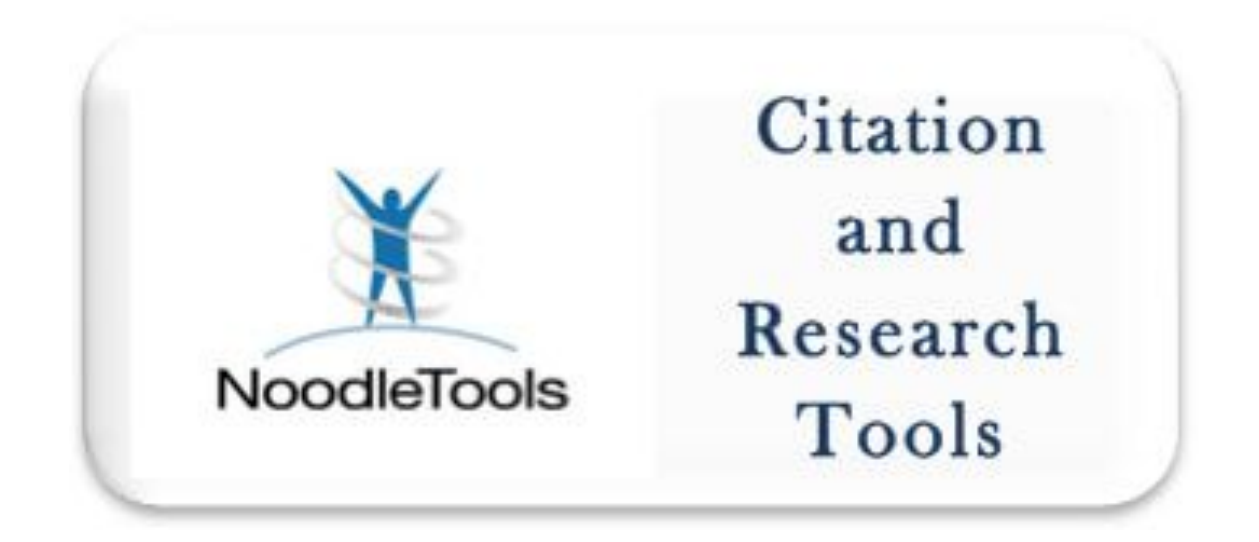

## Citation generator = Easy way to cite your sources

NoodleTools is located in your Google App Launcher (waffle)

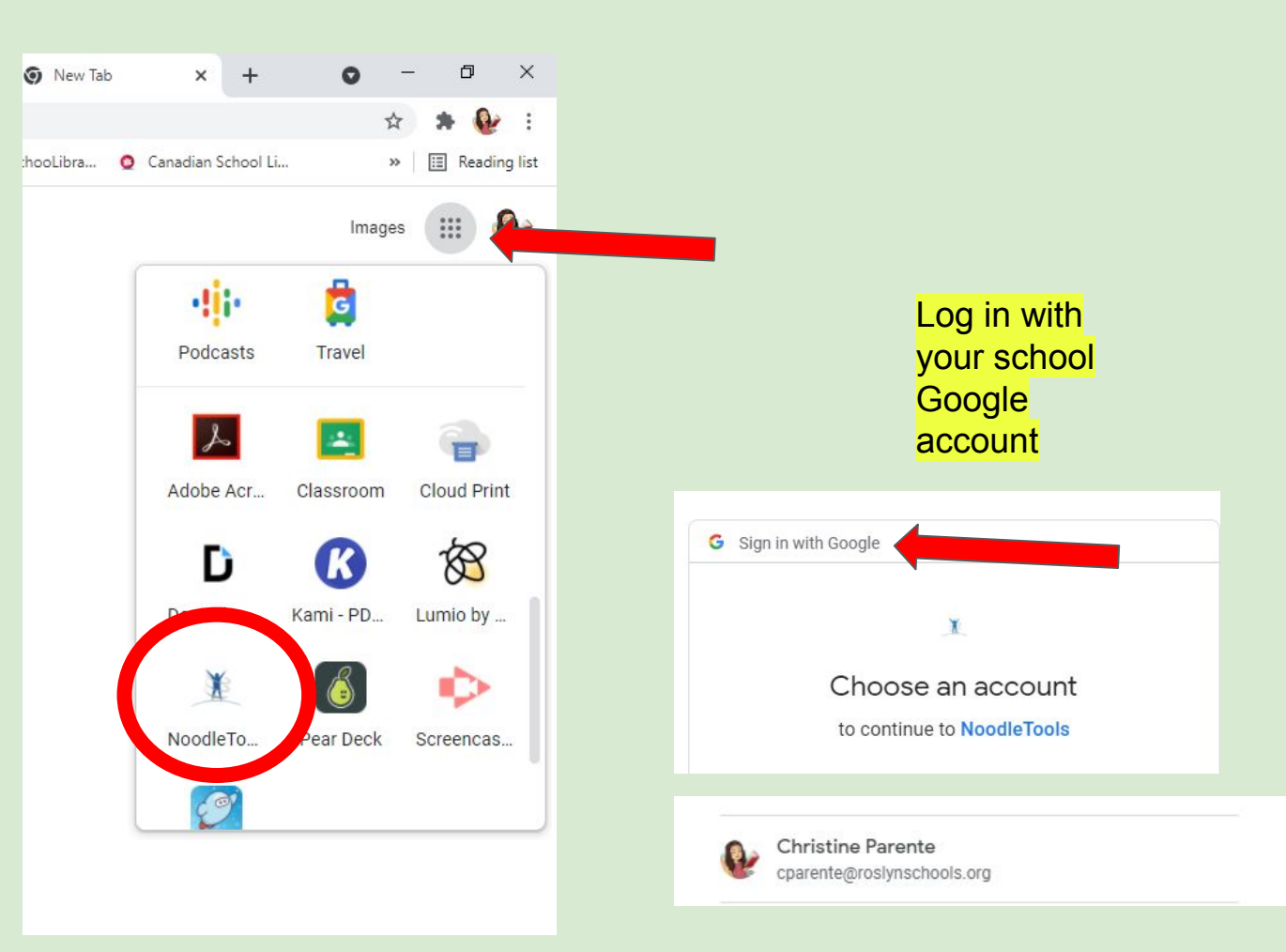

## If it is your first time using NoodleTools, you will need to provide information such as school district, date of graduation, etc.

| .9.          |                        |                                                         |
|--------------|------------------------|---------------------------------------------------------|
| ibsc         | Account Setup          | × Update Profile                                        |
| erso         | Step 1 Step 2          | Please take a moment to complete your user profile now. |
| (ass)        | Select Subscription:   | 365 School / Location:                                  |
| Re           | Roslyn School District | Test School<br>Expected year of graduation:             |
|              | Select Location:       | 2026                                                    |
|              | Roslyn High School     |                                                         |
| eg           |                        | SAVE PROFILE                                            |
| gist<br>fore |                        |                                                         |
|              | CONTINUE >             | ii Ar                                                   |

#### Once logged in, click start a "New Project"

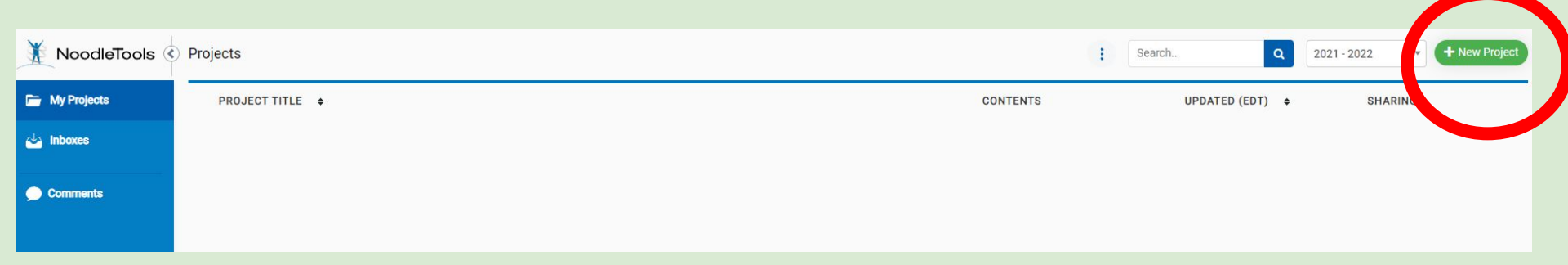

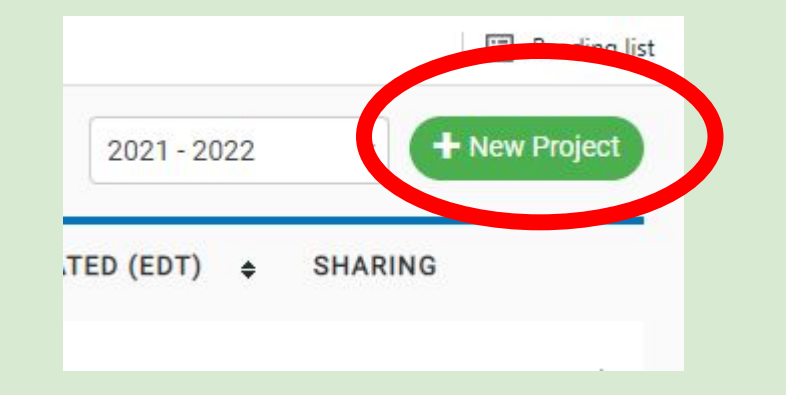

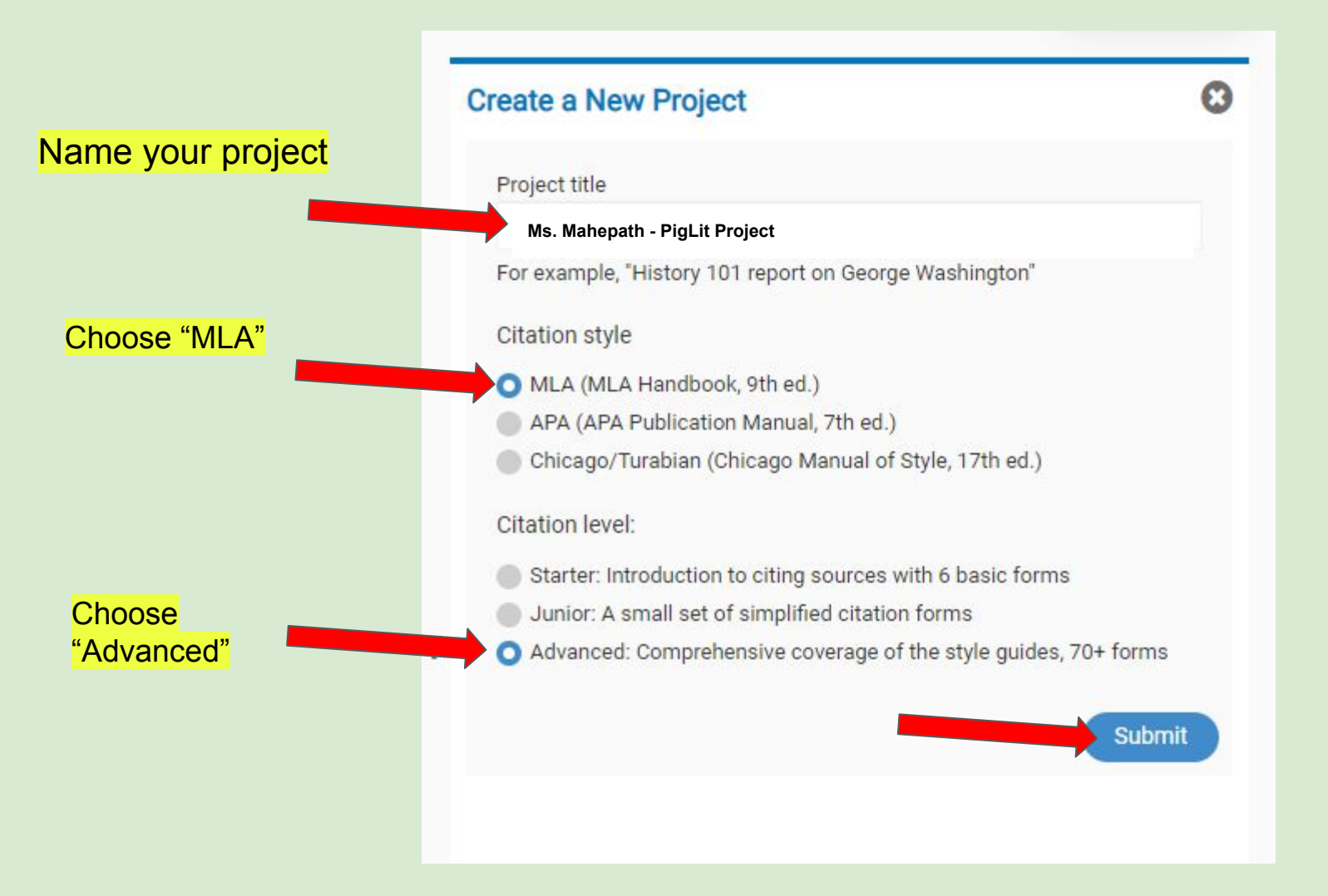

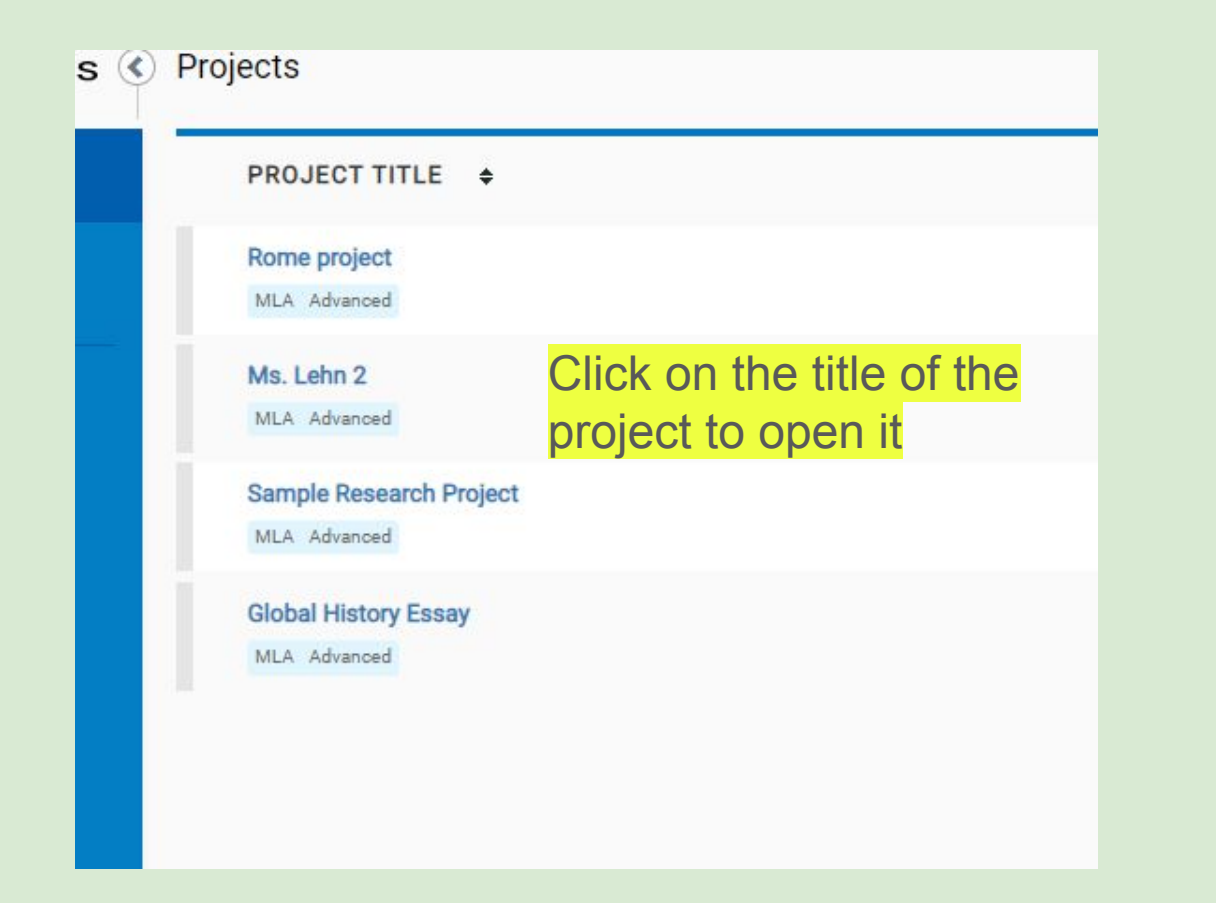

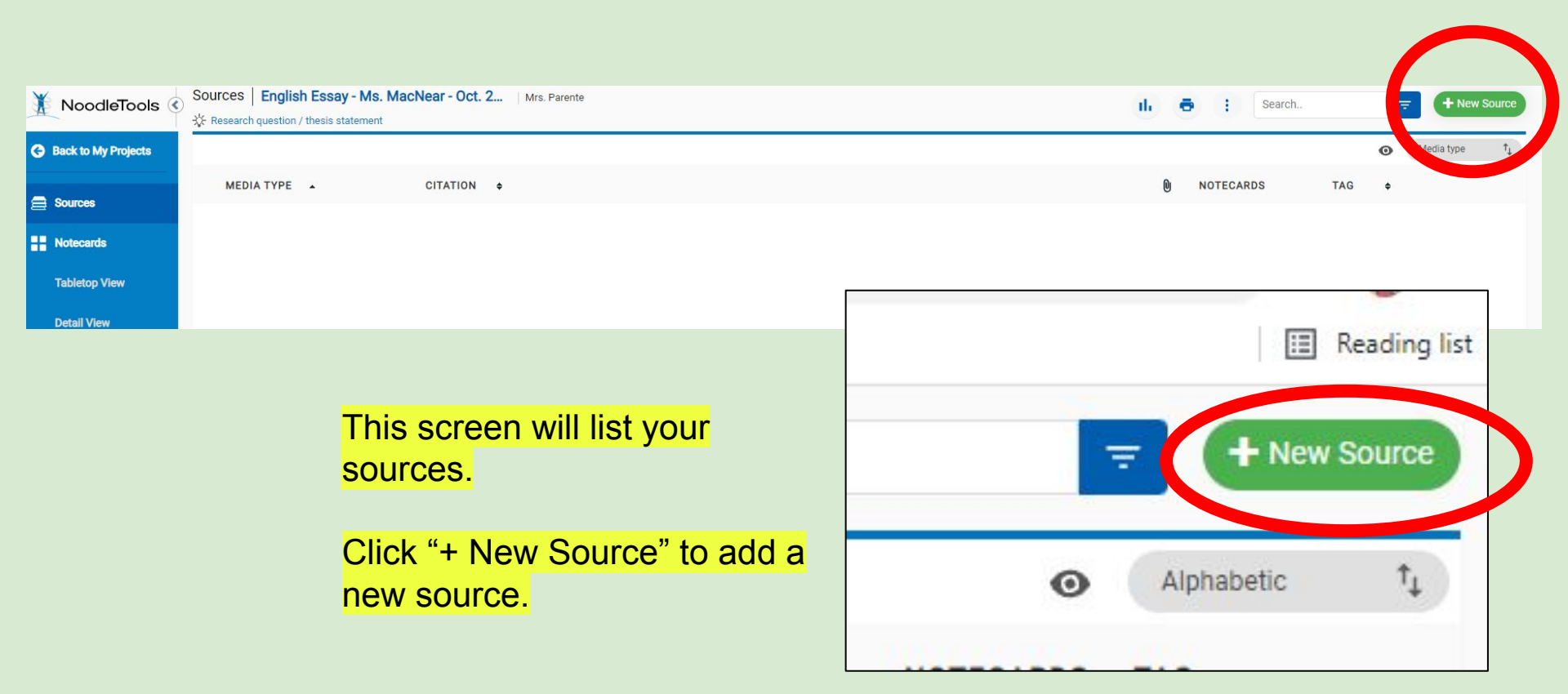

## Citing a Book

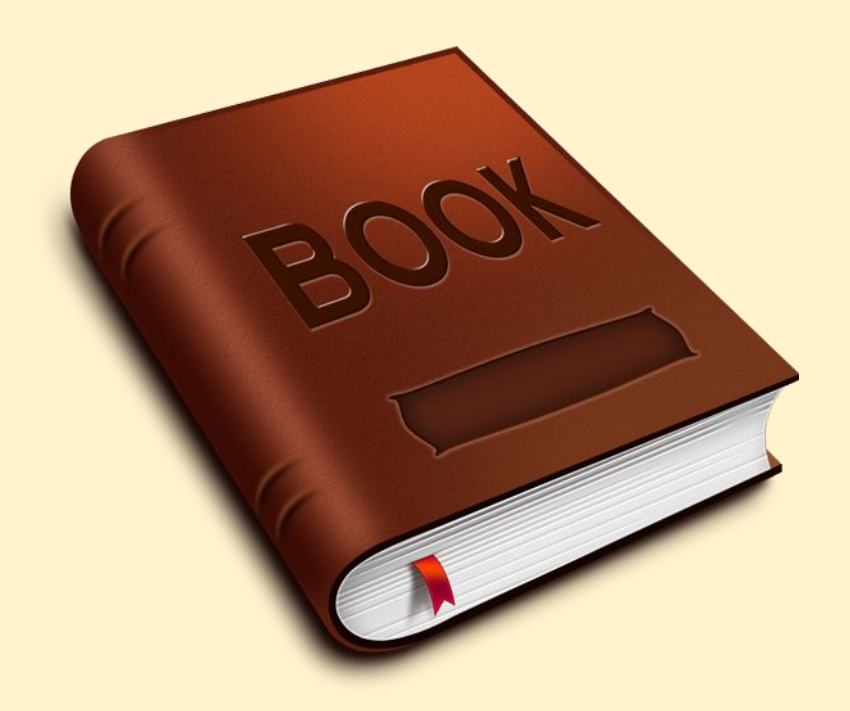

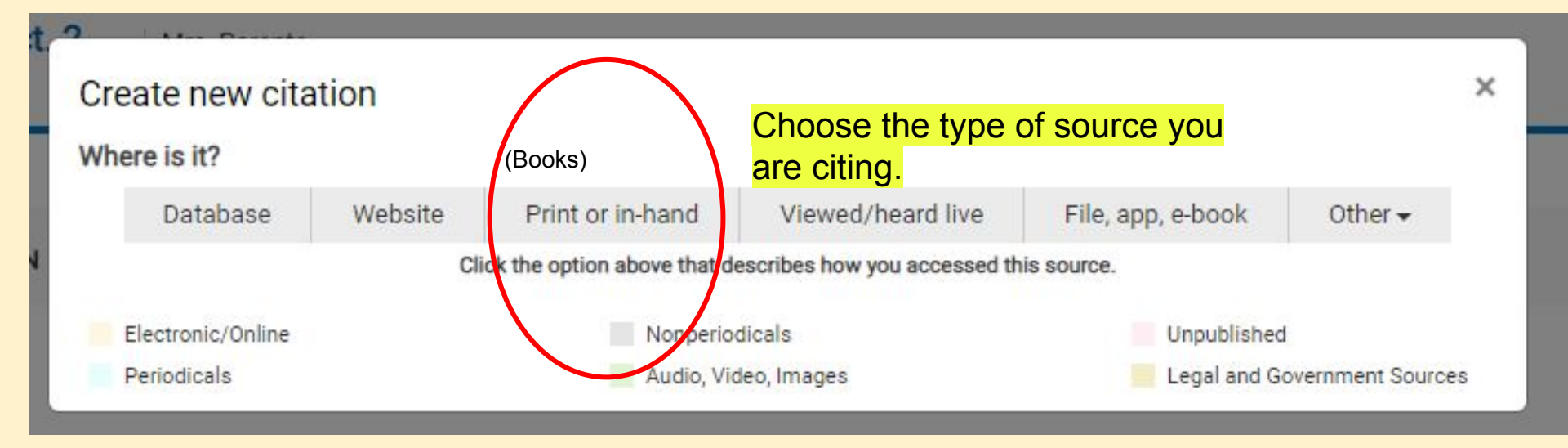

Print or in-hand refers to books, magazines, newspapers, etc. that are physically in front of you (non-digital).

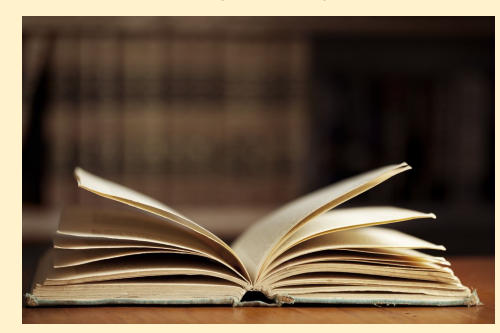

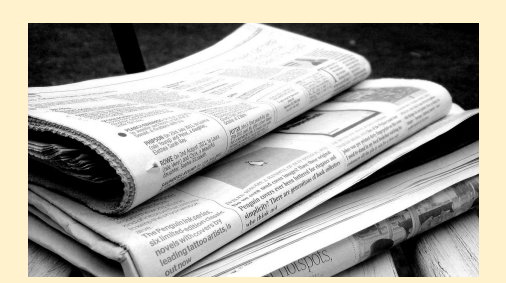

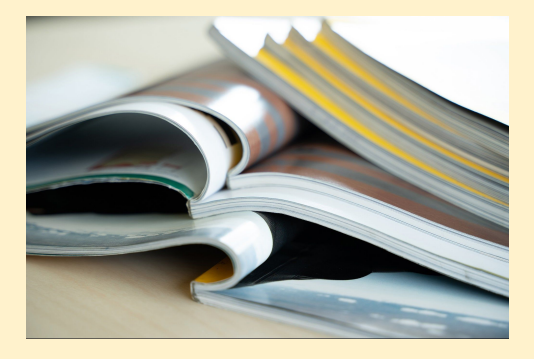

| where is it?                |                                          |                                                                                |  |  |
|-----------------------------|------------------------------------------|--------------------------------------------------------------------------------|--|--|
| Database Website 🤇          | Print or in-hand Viewed/heard live       | File, app, e-book Other 🕶                                                      |  |  |
| What is it?                 |                                          |                                                                                |  |  |
| Conference Proceedings      | Chart, Table, Infographic (Born Digital) | Court Case                                                                     |  |  |
| Journal                     | Lecture, Speech or Reading               | Government Publication                                                         |  |  |
| Magazine                    | Map or Chart (Born Digital)              | State Bill or Resolution                                                       |  |  |
| Newsletter                  | Map or Chart, Published or in an Archive | State Committee Hearing/Testimony<br>State Report or Document<br>State Statute |  |  |
| Newspaper                   | Musical Score or Libretto                |                                                                                |  |  |
| Reprinted Article           | Photo or Illustration                    |                                                                                |  |  |
| Anthology/Collection        | Radio Program                            | U.S. Bill or Resolution                                                        |  |  |
| Bible                       | Sound Recording (CD, Record, etc.)       | U.S. Committee Hearing/Testimony                                               |  |  |
| Book                        | Television Program                       | U.S. Congressional Debate                                                      |  |  |
| Conference Proceedings      | Work of Visual Art                       | U.S. Constitution                                                              |  |  |
| Pamphlet or Brochure        | Conference Proceedings                   | U.S. Executive Order/Proclamation                                              |  |  |
| Reference Source            | Dissertation or Thesis                   | U.S. Patent                                                                    |  |  |
| Religious Work              | Historical Work in an Archive            | U.S. Report or Document                                                        |  |  |
| Report (Technical/Research) | Interview                                | U.S. Rule or Regulation                                                        |  |  |
| Reprinted Article           | Letter or Memo                           | U.S. Statute                                                                   |  |  |
| Advertisement or Commercial | Review                                   |                                                                                |  |  |
| Cartoon or Comic Strip      | Unpublished Paper or Data                |                                                                                |  |  |

| Citing             |                 | From                     | n                                    |                   |                             |         |                 |                            |          | м            | ILA Guide 🔂 |
|--------------------|-----------------|--------------------------|--------------------------------------|-------------------|-----------------------------|---------|-----------------|----------------------------|----------|--------------|-------------|
| Chapter or Section |                 | • Bo                     | ok                                   | •                 |                             |         |                 | Quick cite: Copy & paste a | citation | Save         | Cancel      |
|                    |                 |                          |                                      |                   |                             |         | -               |                            |          |              |             |
| Print              | Import.<br>ISBN |                          | X v                                  | 978150            | 1167713                     |         | Search          | >                          |          | 5v           | WorldCat    |
|                    |                 |                          |                                      |                   |                             |         |                 |                            |          |              |             |
| W                  | Chapter or      | Section                  | ¥                                    |                   |                             |         |                 |                            |          | 7            | *           |
| The I              | SBN r           | number is                | the book's                           | s product         | numbe                       | r.      |                 |                            |          |              |             |
| Detabase           |                 |                          |                                      |                   |                             |         |                 |                            |          |              |             |
| Database           | Contributor     | 5                        |                                      |                   |                             |         |                 |                            |          |              |             |
| 0                  |                 | Role                     |                                      | No. of the second | _                           |         | 7               |                            | 0.5      |              |             |
| E-book File        | ::              | First name               |                                      |                   | 8                           |         | Last name or gr | oup                        | Sumx     | <b>m</b>     |             |
|                    |                 |                          |                                      |                   |                             |         |                 |                            |          |              |             |
| E                  |                 |                          |                                      |                   |                             |         |                 |                            |          |              |             |
| Microform          |                 |                          |                                      |                   |                             |         |                 |                            |          | +Add Contrib | utor        |
|                    | * Title of bo   | ok or multivolume work:  |                                      |                   |                             |         |                 |                            |          |              |             |
|                    |                 |                          |                                      |                   | Citing a reprint in an antl | nology? |                 |                            |          |              |             |
|                    | Title of volu   | me in multivolume set (i | f individually <mark>t</mark> itled) |                   |                             | Volume  |                 | Total # volumes            |          |              |             |
|                    |                 |                          |                                      |                   |                             |         |                 |                            |          |              |             |
|                    | Publisher       |                          |                                      | Year              |                             |         |                 |                            |          |              |             |
|                    |                 |                          |                                      | YYYY              |                             |         |                 |                            |          |              |             |
|                    | Publication     | city (if needed)         |                                      |                   |                             |         |                 |                            |          |              |             |
|                    |                 |                          |                                      |                   |                             |         |                 |                            |          |              |             |
|                    |                 |                          |                                      |                   |                             |         |                 |                            |          |              |             |
|                    |                 |                          |                                      |                   |                             |         |                 |                            |          |              |             |

Find the book's ISBN number.

#### Look for the book's ISBN number on the back cover or the inside page.

TALKING TO GOATS. Copyright © 2020 by Scratchy Productions, Inc. All rights reserved. Printed in the United States of America. No part of this book may be used or reproduced in any manner whatsoever without written permission except in the case of brief quotations embodied in critical articles and reviews. For information, address HarperCollins Publishers, 195 Broadway, New York, NY 10007.

HarperCollins books may be purchased for educational, business, or sales promotional use. For information, please email the Special Markets Department at SPsales@harpercollins.com.

#### FIRST EDITION

Library of Congress Cataloging-in-Publication Data has been applied for.

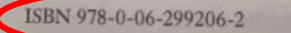

21 22 23 24 LSC 10 9 8

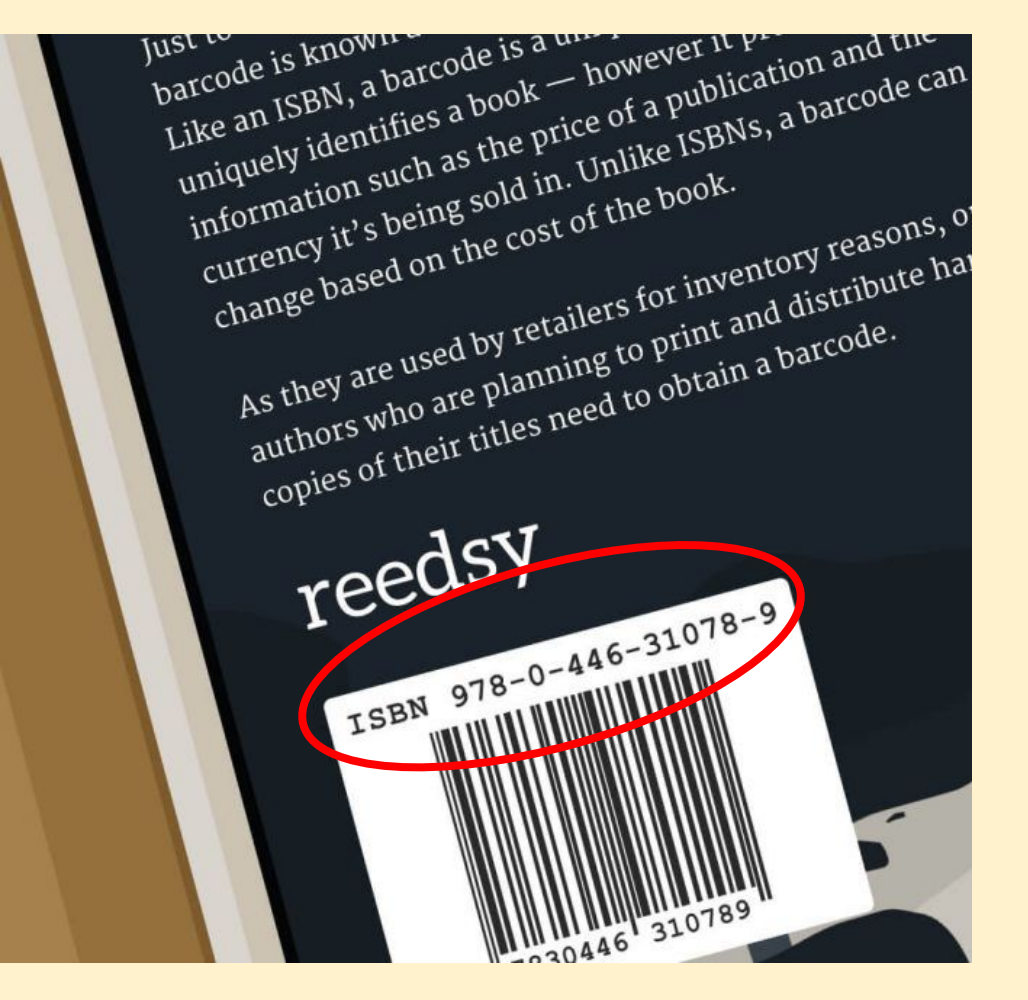

#### Import: ISBN

| Citing             |              | From |               |        |
|--------------------|--------------|------|---------------|--------|
| Chapter or Section | •            | Book | *             |        |
| Import:            |              |      |               |        |
| Print              | _            |      | 9780062992062 | Scalor |
| Website Chapter    | r or Section | ¥    |               |        |
| Book               |              | ¥.   |               |        |
| Database Contribu  | tors         |      |               |        |

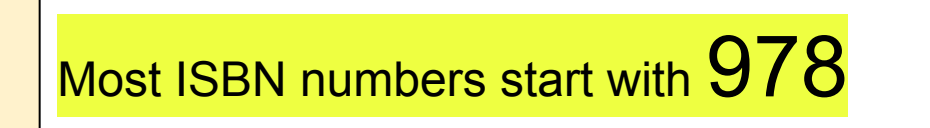

| Import | t from WorldCat                                |                |                                                                                                    | S                         | WorldCat |
|--------|------------------------------------------------|----------------|----------------------------------------------------------------------------------------------------|---------------------------|----------|
| Title  | ,<br>,                                         | OR             | Search                                                                                                   |                           |          |
| Autho  | nor/Editor                                     |                |                                                                                                    |                           |          |
| Limit  | t by Pub. year                                 |                | Include Foreign                                                                                          | Search                    |          |
| Search | h Results                                      | Contributor(c) | Publication                                                                                              |                           | Edition  |
| Cover  | Roman Gods &<br>Goddesses<br>View in: WorldCat | William White  | City: New York,<br>Publisher: Britannica Educational P<br>with Rosen Educational Services,<br>Year: 2014 | Publishing in association |          |
| 12     |                                                |                |                                                                                                    |                           |          |
|        |                                                |                | Cancel Retrieve Cover Ima                                                                                | e Import Selecte          | d Source |

| Citing<br>Chapter or Section |                 | From<br>• Book                            | v                                  |                                   |                      | ili i                | •               |                 |
|------------------------------|-----------------|-------------------------------------------|------------------------------------|-----------------------------------|----------------------|----------------------|-----------------|-----------------|
| D<br>Print                   | Import:<br>ISBN |                                           | × ▼ 9780062992062                  | Searc                             |                      |                      | MLA Gu          | ide 🕄           |
| Website                      | Chapter         | or Section                                | ν.                                 |                                   | . (                  | Sav                  | e C             | ancel           |
| Database                     | Book            | ors                                       | ¥                                  |                                   |                      |                      |                 |                 |
| E-book File                  |                 | Author  First name Jim                    | Middle name                        | Las                               |                      |                      |                 |                 |
| E<br>Microform               |                 | Author T                                  | Middle name                        | Las                               |                      | Ther                 | ן               |                 |
|                              |                 | Greg                                      |                                    | ВІ                                |                      | _ <mark>click</mark> | World           | Cat             |
|                              |                 | First name<br>Tom                         | Middle name                        | Last I<br>Bra                     | name or group<br>ady | "Sav                 | <mark>e"</mark> | â               |
|                              |                 |                                           |                                    |                                   |                      |                      | C C             | Add Contributor |
|                              | * Title of      | book or multivolume work:                 |                                    |                                   |                      |                      |                 |                 |
|                              | Talking         | to GOATs: The Moments You Rememb          | er and the Stories You Never Heard | Citing a reprint in an anthology? | ?                    |                      |                 |                 |
|                              | Title of vo     | olume in multivolume set (if individually | titled)                            | Volume                            | Total # volumes      |                      |                 |                 |

|                                   |                                                                                                    |                 | Alphabetic |
|-----------------------------------|----------------------------------------------------------------------------------------------------|-----------------|------------|
| MEDIA TYPE \$                     | CITATION •                                                                                                    | D NOTECARDS TAG | ٠          |
| Database<br>Original Content<br>2 | Aldrete, Gregory S. 'Roman Clothing and Fashions.' <i>World History: Ancient and Medieval Eras</i> , ABC-CLI0, 2023, ancienthistory-abc-clio-xana.orc.scoolaid.net/Search/Display/1687058. Accessed 05 Feb. 2023.          | Your title      | ī          |
| Comments :                        |                                                                                                    |                 | Done       |
| Enter your comment                |                                                                                                    | WIII            |            |
| Database<br>Original Content      | Crowther, Nigel B. "Gladiator Schools." World History: Ancient and Medieval<br>Eras, ABC-CLIO, 2023, ancienthistory-abc-clio-xana.orc.scoolaid.net/<br>Search/Display/1498579. Accessed 05 Feb. 2023.                      |                 | I          |
|                                   | Note: This reference was exported from the database                                                                                                    | appear          |            |
| Comments :                        |                                                                                                    | in vour         | Done       |
| Enter your comment                |                                                                                                    |                 |            |
| Web Site<br>Web Page              | King, Arienne. "Dinner with the Romans: An Interview with Farrell Monaco."<br>World History Encyclopedia. World History Encyclopedia, 22 May 2019.<br>Web. 05 Feb 2023.<br>Note: This is a copy of a preformatted citation | list of         | 1          |
| Comments :                        |                                                                                                    |                 | Done       |
| Enter your comment                |                                                                                                    | sources         |            |
| Database<br>Original Content      | "Roman Forum." Britannica School, Encyclopædia Britannica, 14 Feb. 2020.<br>school-eb-xana.orc.scoolaid.net/levels/high/article/Roman-Forum/83813.<br>Accessed 5 Feb. 2023.                                                | <b>00</b> New   | ł          |
|                                   | Note: This is a copy of a preformatted citation                                                                                                    |                 |            |
| Comments :                        |                                                                                                    |                 | Done       |

## Citing a Database

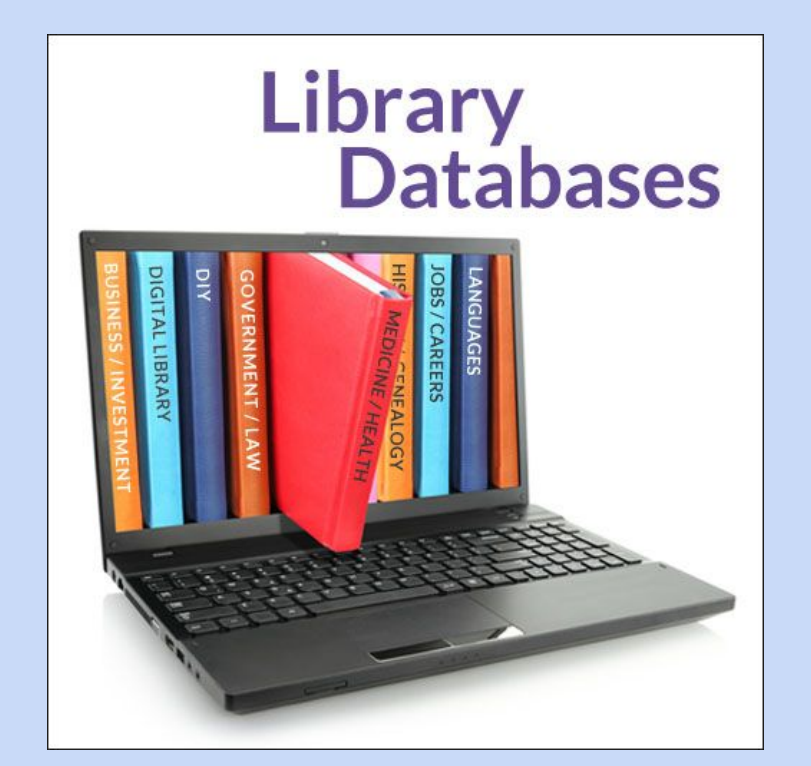

Go to  $\rightarrow$  Roslyn High School Library  $\rightarrow$  Research Databases

Gale: xaot nbsls

JSTOR: rhslibrary bulldogs ROSLYN HIGH SCHOOL OUR SCHO SCHOOL HOME (F) ABOUT US ① ACADEMIC CENTER ① STUDENT CENTER (+) PARENT CENTER ① ACTIVITIES ① ATHLETICS ① home / academic center / lil LIBRARY LIBRARY SUBSCRIPTION DATABASES Home DATABASE RESEARCH Use the links below to access the databases. RHS students have access to RHS Databases and the Research Databases Bryant Library Databases. eBooks For passwords to the databases, please join the RHS Library's Google Classroom (code: xy6ncn7) or contact the library staff. Library Catalog How Do I Cite Sources? (NoodleTools) Library Guides & BOCES School Library Servis Presentations FINDIT! IS A COLLECTION OF SUBSCRIPTION DATABASES ARRANGED BY Websites For Book Lovers! SUBJECT; GOOGLE LOGIN ALLOWS ACCESS TO ALL OF THE FINDIT DATABASES. Primary Sources Additional RHS Subscriptions Passwords: see library staff or the RHS Library's Government Statistics & Population Google Classroom Curated Internet Topics Science & Medicine Iournals STOR provides access to more than 10 million academic journal Social Studies Resources articles, books, and primary sources in 75 disciplines. Copyright and Plagiarism DAILY Literature & Composition websites JSTOR daily online magazine (magazine articles written using journals from the J-STOR database) Writing Help College Help Library Mission Statement SCIENCE + HEALTH + CAREERS Salem Press - History and Literature Reference eBooks Staff Book Club ScienceDirect

KO2L)

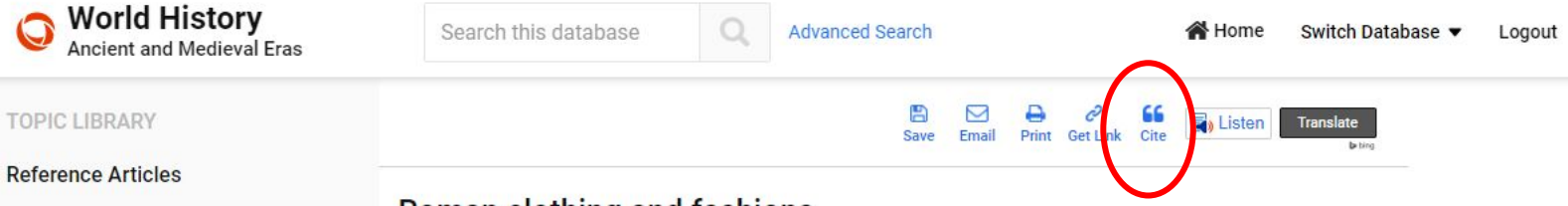

#### Roman clothing and fashions

#### **Reference Articles**

While the toga was a distinctively Roman garment, it was by no means the only item of clothing available to the Romans. In casual everyday life, a short-sleeved tunic extending to the knees was the standard item of clothing for Roman men and was widely worn by children and slaves as well. The tunics of equestrians and senators also carried the purple stripes, and when they put on their togas, these tunics were worn underneath the toga. If it was raining or cold, the Romans used a large cloak called a lacerna, which could be thrown over the tunic or toga. Another variety of cloak, the paenula, may have been a more close-fitting and waterproofed variant.

Roman women were expected to dress modestly and to be largely covered up by their clothes. As a first layer, they wore a longer version of the tunic that reached down to their ankles and had longer sleeves, but the stereotypical garb of the adult Roman woman was the *stola*, a full-length dress with multiple folds. Women's clothes were often dyed bright colors and were made of a variety of materials. A related garment derived from the Greeks was the *peplos*, which was similar to a tunic but had an extra fold of cloth over the upper half of the body. When going out in public, aristocratic women donned an additional covering called the *palla*, a large, rectangular piece of cloth that could be wrapped around the body in a variety of ways.

What sort of undergarments the Romans wore is uncertain. They may well have worn nothing. In art, gladiators and athletes are sometimes shown wearing a kind of loincloth, and this may have been a variant of a standard undergarment.

#### Click the "Cite" button at the top of the article

#### Photos & Illustrations

Greek clothing

Roman women

toga

### Roman Empire: detail of a lady's hairstyle

Egyptian clothing and fashions

#### **Cultural Documents**

Gellius, Aulus: on Greek clothing styles in Rome

Gellius, Aulus: on school clothes

#### **Citation Styles**

#### Export to EasyBill, NoodleTools, pr RefWorks

Remember to duplicate the italics when copying the required citation.

#### APA

Aldrete, Gregory S. (2023). Roman clothing and fashions. World History: Ancient and Medieval Eras. Retrieved February 5, 2023, from https://anciexana.orc.scoolaid.net/Search/Display/1687058

#### Chicago

Aldrete, Gregory S. "Roman Clothing and Fashions." In World History: Ancient and Medieval Eras, ABC-CLIO, 2023. Accessed February 5, 2023. http: xana.orc.scoolaid.net/Search/Display/1687058.

#### MLA

Aldrete, Gregory S. "Roman Clothing and Fashions." World History: Ancient and Medieval Eras, ABC-CLIO, 2023, ancienthistory-abc-clio-xana.orc.sc Accessed 5 Feb. 2023.

#### MLA Style

#### Click the NoodleTools option (You must be logged in to NoodleTools)

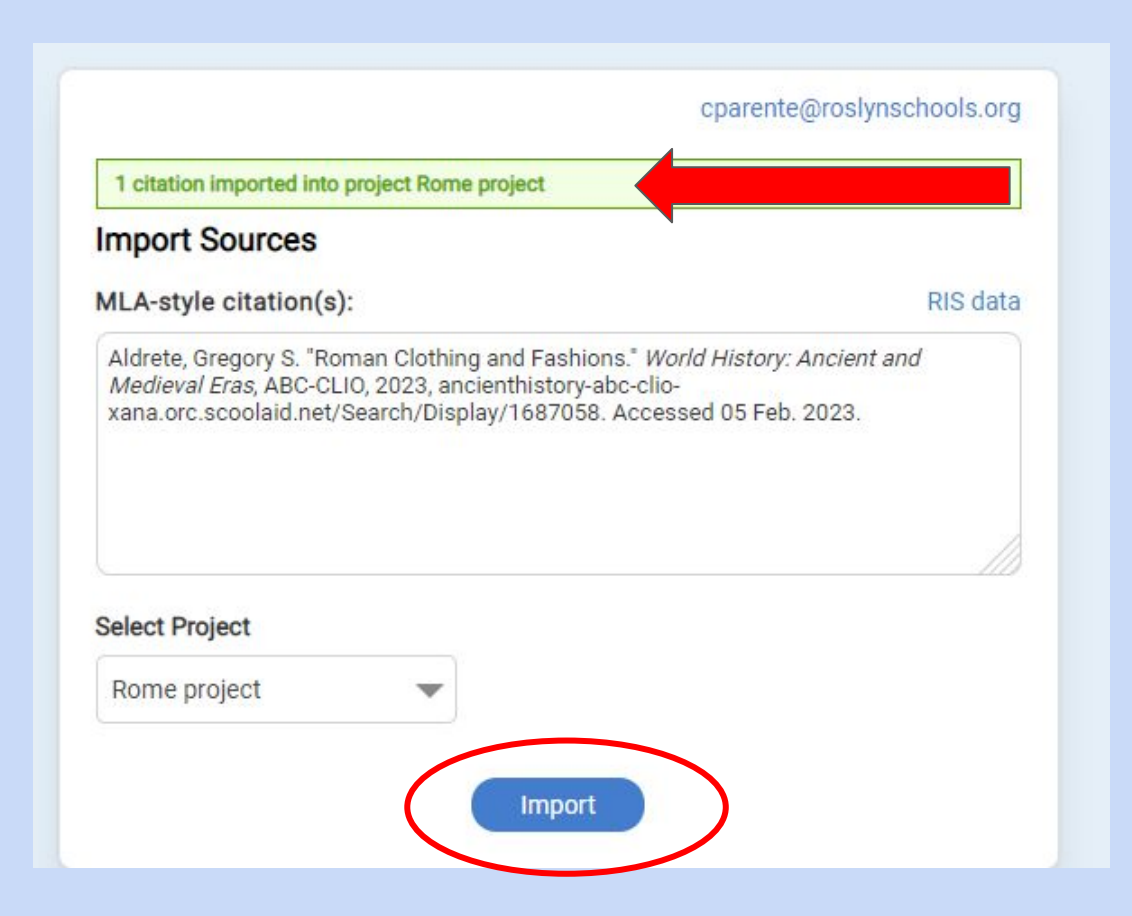

| ← → C ☆ 🔒 my.nood                | lletools.com/web2.0/bibliography.html |                                                                                                    |  |  |  |  |
|----------------------------------|---------------------------------------|----------------------------------------------------------------------------------------------------|--|--|--|--|
| 🔜 Roslyn UFSD 🛛 🦹 Library / Home | 📴 Outlook 🔇 Welcome to Roslyn         | 🔇 Sign In   TITLEWAVE 🛕 ManageEngine - A 🤹 Amazon Business 🏥 Piskel - Free online 🤎 Fast Food Nutrition                                                                                  |  |  |  |  |
| NoodleTools 🔇                    | Sources Rome project Mrs              | . Parente                                                                                                    |  |  |  |  |
| Back to My Projects              |                                       |                                                                                                    |  |  |  |  |
| Sources                          | MEDIA TYPE 🔶                          | CITATION .                                                                                                    |  |  |  |  |
|                                  | Database                              | Aldrete, Gregory S. "Roman Clothing and Fashions." World History: Ancient and                                                                                                    |  |  |  |  |
| Notecards                        | Original Content                      | Medieval Eras, ABC-CLIO, 2023,<br>ancienthistory-abc-clio-xana.orc.scoolaid.net/Search/Display/1687058.<br>Accessed 05 Feb. 2023.<br>Note: This reference was exported from the database |  |  |  |  |
| Tabletop View                    |                                       |                                                                                                    |  |  |  |  |
| Detail View                      | Database                              | Crowther, Nigel B. "Gladiator Schools." World History: Ancient and Medieval                                                                                                    |  |  |  |  |
| Attachments                      |                                       | Search/Display/1498579. Accessed 31 Jan. 2023.                                                                                                    |  |  |  |  |
|                                  |                                       | Note: This reference was exported from the database                                                                                                    |  |  |  |  |
| ✓ To-Do's                        |                                       |                                                                                                    |  |  |  |  |

Article citation will be imported into your Sources page.

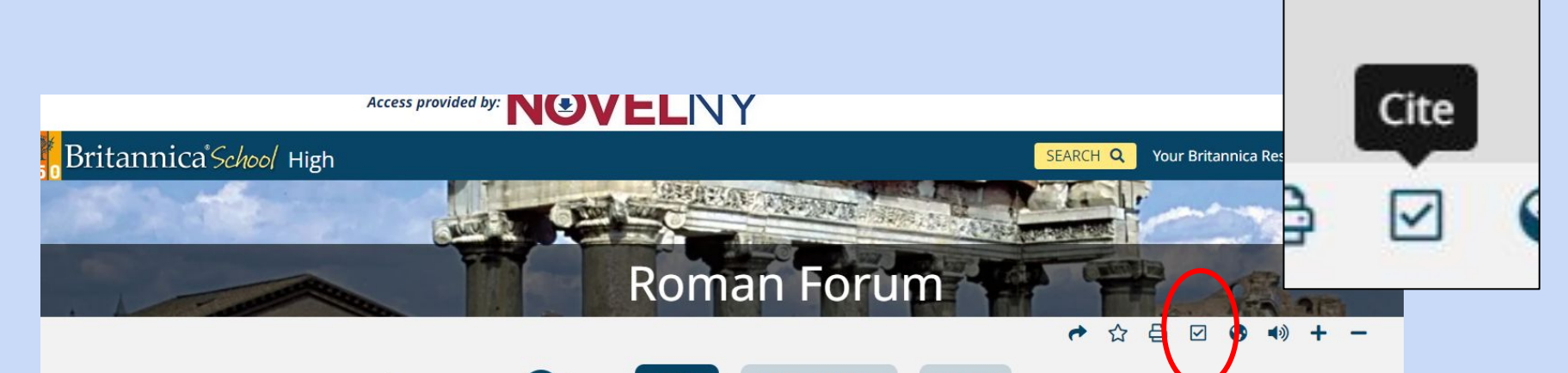

#### Reading Level

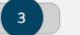

Article

Images & Videos

Related

If there is no NoodleTools option, you must copy and paste the citation into NoodleTools

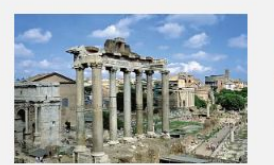

Andreas T

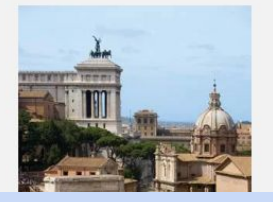

Roman Forum, Latin Forum Romanum, most importa **Dutton** ncient Rome, situated on low ground between the Palatine and Capitoline hills. The Roman Forum was the scene of public meetings, law courts, and gladiatorial combats in republican times and was lined with shops and open-air markets. Under the empire, when it primarily became a centre for religious and secular spectacles and ceremonies, it was the site of many of the city's most imposing temples and monuments.

Click the "Cite"

Among the structures surviving in whole or in part are the Temple of Castor and Pollux, the Temple of the Deified Caesar, the Mamertine Prison, the Curia (senate house), the Temple of Saturn, the Temple of Vesta, the Temple of Romulus, the Arch of Titus, the Arch of Septimius

#### Cite

×

×

While every effort has been made to follow citation style rules, there may be some discrepancies. Please refer to the appropriate style manual or other sources if you have any questions.

Select citation style

MLA

"Roman Forum." *Britannica School*, Encyclopædia Britannica, 14 Feb. 2020. school-ebxana.orc.scoolaid.net/levels/high/article/Roman-Forum/83813. Accessed 5 Feb. 2023.

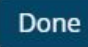

Copy the citation

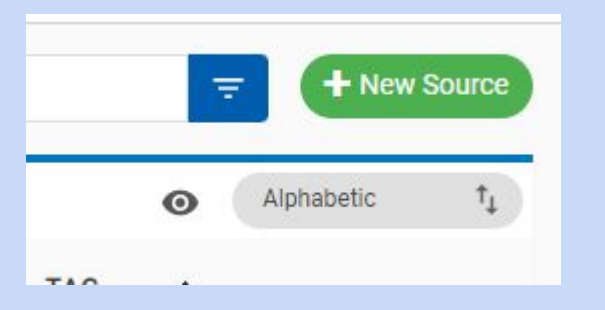

#### Open a "New Source" and choose the "Database" and then "Original Content in Database"

| Where is it?           |          |                    |                          |                                   |                        |  |
|------------------------|----------|--------------------|--------------------------|-----------------------------------|------------------------|--|
| Database               | Website  | Print or in-hand   | Viewed/heard live        | File, app, e-book                 | Other 🕶                |  |
| What is it?            |          |                    |                          |                                   |                        |  |
| Original Content in D  | atabase  |                    |                          | Review                            |                        |  |
| Conference Proceedings |          | Chart, Table, Info | graphic (Born Digital)   | Unpublished Paper or Da           | ata                    |  |
| Journal                |          | Film or Video Re   | cording                  | Court Case                        |                        |  |
| Magazine               |          | Lecture, Speech    | or Reading               | Government Publication            | Government Publication |  |
| Newsletter             |          | Map or Chart (Bo   | orn Digital)             | State Bill or Resolution          |                        |  |
| Newspaper              |          | Map or Chart, Pu   | blished or in an Archive | State Committee Hearing/Testimony |                        |  |
| Reprinted Article      |          | Musical Score or   | Libretto                 | State Report or Document          |                        |  |
| Anthology/Collection   |          | Photo or Illustrat | ion                      | State Statute                     |                        |  |
| Bible                  |          | Photo or Image (   | Born Digital)            | U.S. Bill or Resolution           |                        |  |
| Book                   |          | Radio Program      |                          | U.S. Committee Hearing            | /Testimony             |  |
| Conference Proceedi    | ings     | Sound Recording    | (CD, Record, etc.)       | U.S. Congressional Debate         |                        |  |
| Pamphlet or Brochur    | e        | Television Progra  | am                       | U.S. Executive Order/Proclamation |                        |  |
| Reference Source       |          | Video Clip (Onlin  | e)                       | U.S. Patent                       |                        |  |
| Religious Work         |          | Work of Visual Art |                          | U.S. Report or Document           |                        |  |
| Report (Technical/Re   | esearch) | Conference Proc    | Conference Proceedings   |                                   |                        |  |
| Reprinted Article      |          | Dissertation or T  | hesis                    | U.S. Statute                      |                        |  |
| Advertisement or Co    | mmercial | Historical Work i  | n an Archive             |                                   |                        |  |
| Audio Clip (Online)    |          | Letter or Memo     |                          |                                   |                        |  |
| Electronic/Online      |          | Nonperio           | dicals                   | Unpublished                       |                        |  |
| Periodicals            |          | Audio, Vie         | deo. Images              | Legal and Go                      | overnment Sourc        |  |

|          |                             | Quick cite: Copy & paste a citation | Save Cancel |
|----------|-----------------------------|-------------------------------------|-------------|
|          | Database                    |                                     | ^           |
| Database | * Name of the database      | My library's databases              |             |
|          | •                           | Select one                          |             |
|          | Database publisher / vendor |                                     |             |
|          | Date of publication         |                                     |             |
|          | month 💌 day 👻 YYYY          |                                     |             |

### Click the Quick Cite "Copy & paste a citation" option at the top of the form.

| Citing           |                                                                                                | From                                                                                                    |                 |            |                                                | MLA Guide   |  |  |  |
|------------------|------------------------------------------------------------------------------------------------|----------------------------------------------------------------------------------------------------|-----------------|------------|------------------------------------------------|-------------|--|--|--|
| Original Content | *                                                                                              | Online Database                                                                                                    |                 |            | Quick cite: Switch back to field-by-field form | Save Cancel |  |  |  |
| Database         | Original Content                                                                               | Original Content +                                                                                                    |                 |            |                                                |             |  |  |  |
|                  | Online Database 🔹                                                                              |                                                                                                    |                 |            |                                                |             |  |  |  |
|                  | When you copy and paste<br>Do not assume the c<br>Reapply text formatt<br>Check capitalization | When you copy and paste a preformatted citation:         Image: Do not assume the citation is correct! Compare to examples in the MLA Handbook and the pull-out MLA Guide above.         Image: Reapply text formatting like italics.         Image: Check capitalization of the title(s). |                 |            |                                                |             |  |  |  |
|                  | * Manually-edited citation:                                                                    | * Manually-edited citation:                                                                                                    |                 |            |                                                |             |  |  |  |
|                  | B <i>I</i> <u>U</u>                                                                            | BIU                                                                                                    |                 |            |                                                |             |  |  |  |
|                  | roman roman. Ditamino                                                                          | Pas                                                                                                    | ste the citatio | on into th | e document                                     |             |  |  |  |
|                  | Publication / copyright date of                                                                | Publication / copyright date of source                                                                                                    |                 |            |                                                |             |  |  |  |
|                  | month/season                                                                                   | 🔻 day 💌 YYY                                                                                                    | YY              |            |                                                |             |  |  |  |
|                  |                                                                                                | URL, if any (and if not already provided in your citation above)                                                                                                    |                 |            |                                                |             |  |  |  |

## Citing a Website

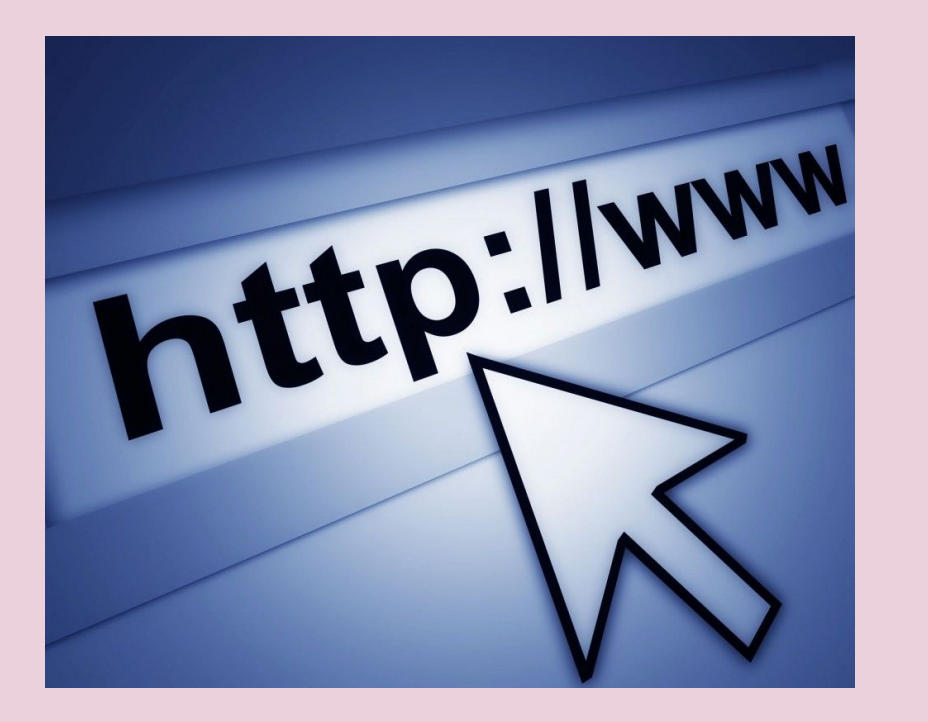

### Dinner with the Romans: An Interview with Farrell Monaco

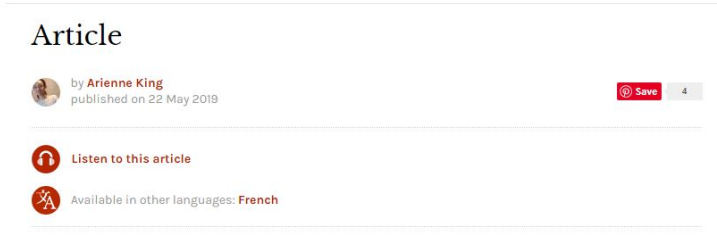

The ancient Romans left behind a wealth of remains which help archaeologists and historians to understand what daily life was like in the **Roman Empire**. From ancient frescos of rich table spreads, to broken wine vessels, carbonized loaves of bread, and petrified olive pits, the left-overs of **Rome**'s food **culture** are all around.

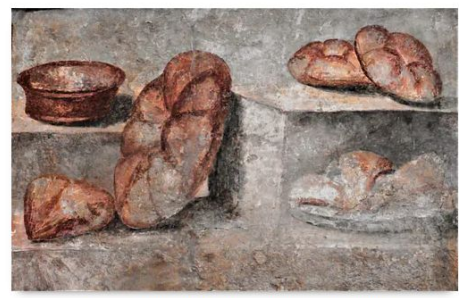

Fresco of Panis Quadratus, or Panis Siligineus Farrell Monaco (Copyright)

Did you like this interview?

|   |              | 2               | 2     | 1              |         |  |
|---|--------------|-----------------|-------|----------------|---------|--|
| ļ | BIBLIOGRAPHY | RELATED CONTENT | BOOKS | CITE THIS WORK | LICENSE |  |

#### EDITORIAL REVIEW

This article has been reviewed for accuracy, reliability and adherence to academic standards prior to publication.

#### Checklist for a website:

- Author
- Author biography and credentials
- Date published
- Bibliography
- Citation

#### Cite This Work

#### APA Style

King, A. (2019, May 22). Dinner with the Romans: An Interview with Farrell Monaco. *World History Encyclopedia*. Retrieved from https://www.worldhistory.org/article/1389/dinner-with-the-romansan-interview-with-farrell-m/

#### Chicago Style

King, Arienne. "Dinner with the Romans: An Interview with Farrell Monaco." World History Encyclopedia, Last medified May 22, 2019. https://www.worldhistory.org/article/1389/dinner-withthe romans-an-interview-with-farrell-m/.

#### MLA Style

King, Arienne. "Dinner with the Romans: An Interview with Farrell Monaco." *World History Encyclopedia*. World History Encyclopedia, 22 May 2019. Web. 05 Feb 2023.

### Copy the MLA citation

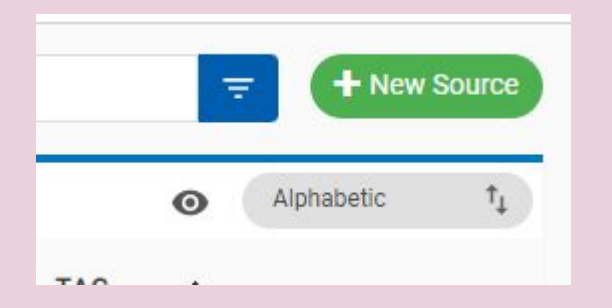

## +New Source → Website → Web Page

| Create new citation              |                       |                                                        |                                  | ×                                 |  |  |
|----------------------------------|-----------------------|--------------------------------------------------------|----------------------------------|-----------------------------------|--|--|
| Where is it?                     |                       |                                                        |                                  |                                   |  |  |
| Database Webs                    | ite Print or in-hand  | Viewed/heard live                                      | File, app, e-book                | Other 🕶                           |  |  |
| What is it?                      |                       |                                                        |                                  |                                   |  |  |
| Blog                             | Report (Technica      | Report (Technical/Research)                            |                                  | Historical Work in an Archive     |  |  |
| Electronic Mailing List          | Reprinted Article     | Reprinted Article                                      |                                  | Interview                         |  |  |
| E-Mail                           | Advertisement o       | Advertisement or Commercial                            |                                  | Letter or Memo                    |  |  |
| Microblog (Tweet, Status Updat   | te) Audio Clip (Onlin | Audio Clip (Online)                                    |                                  | Review                            |  |  |
| Software                         | Audio Podcast         |                                                        | Unpublished Paper or Da          | ata                               |  |  |
| Web Forum (Message Board)        | Cartoon or Comi       | Cartoon or Comic Strip                                 |                                  |                                   |  |  |
| Web Page                         |                       | phic (Born Digital)                                    | Government Publication           | f -                               |  |  |
| Wiki                             | Film or Video Re      | cording                                                | State Bill or Resolution         |                                   |  |  |
| Conference Proceedings           | Lecture, Speech       | Lecture, Speech or Reading                             |                                  | State Committee Hearing/Testimony |  |  |
| Journal                          | Map or Chart (Bo      | Map or Chart (Born Digital) State Report or Docu       |                                  | nt                                |  |  |
| Magazine                         | Map or Chart, Pu      | Map or Chart, Published or in an Archive State Statute |                                  |                                   |  |  |
| Newsletter                       | Musical Score of      | r Libretto                                             | U.S. Bill or Resolution          |                                   |  |  |
| Newspaper                        | Photo or Illustrat    | tion                                                   | U.S. Committee Hearing/Testimony |                                   |  |  |
| Reprinted Article                | Photo or Image        | r Image (Born Digital) U.S. Congressional Debate       |                                  | ate                               |  |  |
| Anthology/Collection             | Radio Program         |                                                        | U.S. Constitution                |                                   |  |  |
| Bible                            | Sound Recording       | g (CD, Record, etc.)                                   | U.S. Executive Order/Pro         | oclamation                        |  |  |
| Book                             | Television Progra     | am                                                     | U.S. Patent                      |                                   |  |  |
| Conference Proceedings           | Video Clip (Onlin     | e)                                                     | U.S. Report or Documen           | t                                 |  |  |
| Pamphlet or Brochure             | Video Podcast         |                                                        | U.S. Rule or Regulation          |                                   |  |  |
| Press Release                    | Work of Visual A      | rt                                                     | U.S. Statute                     |                                   |  |  |
| Reference Source                 | Conference Proc       | eedings                                                |                                  |                                   |  |  |
| Religious Work                   | Dissertation or T     | hesis                                                  |                                  |                                   |  |  |
| Electronic/Online<br>Periodicals | Nonperio              | dicals<br>deo, Images                                  | Unpublished                      | l<br>overnment Sources            |  |  |

| Citing   | From                                                                                                    | MLA Guide 😈 |  |  |  |  |  |
|----------|----------------------------------------------------------------------------------------------------|-------------|--|--|--|--|--|
| Web Page | Web Site     Veb Site     Veb Site | Save Cancel |  |  |  |  |  |
|          |                                                                                                    |             |  |  |  |  |  |
| •        | Web Page v                                                                                                    |             |  |  |  |  |  |
| Website  | Web Site •                                                                                                    |             |  |  |  |  |  |
|          | When you copy and paste a preformatted citation:         Image: Do not assume the citation is correct! Compare to examples in the MLA Handbook and the pull-out MLA Guide above.         Image: Reapply text formatting like italics.         Image: Check capitalization of the title(s).                                                                                                    |             |  |  |  |  |  |
|          | * Manually-edited citation:                                                                                                    |             |  |  |  |  |  |
|          | в I <u>U</u>                                                                                                    | B I U       |  |  |  |  |  |
|          | King, Arienne. "Dinner with the Romans: An Interview with Farrell Monaco." <i>World History Encyclopedia</i> . World History Encyclopedia, 22 May 2019. Web. 05 Feb 2023.                                                                                                    |             |  |  |  |  |  |
|          | Publication / copyright date of source                                                                                                    |             |  |  |  |  |  |
|          | month/season 💌 day 💌 YYYY                                                                                                    |             |  |  |  |  |  |
|          | URL, if any (and if not already provided in your citation above)                                                                                                    |             |  |  |  |  |  |

Click the Quick Cite "Copy & paste a citation" option at the top of the form. Paste the citation.

| Sources Rome project Mrs.    | Parente                                                                                                    | II 🕐 E Sea    | arch 😑 🕂 New Source |
|------------------------------|----------------------------------------------------------------------------------------------------|---------------|---------------------|
|                              |                                                                                                    |               | • Alphabetic 1      |
| MEDIA TYPE 🔶                 | CITATION .                                                                                                    | 0 NOTECARDS   | TAG 💠               |
| Database<br>Original Content | <ul> <li>Aldrete, Gregory S. "Roman Clothing and Fashions." World History: Ancient and<br/>Medieval Eras, ABC-CLIO, 2023,<br/>ancienthistory-abc-clio-xana.orc.scoolaid.net/Search/Display/1687058.</li> <li>Accessed 05 Feb. 2023.</li> <li>Note: This reference was exported from the database</li> </ul> | 100 New       | i                   |
| Database<br>Original Content | Crowther, Nigel B. "Gladiator Schools." <i>World History: Ancient and Medieval Eras</i> , ABC-CLIO, 2023, ancienthistory-abc-clio-xana.orc.scoolaid.net/<br>Search/Display/1498579. Accessed 05 Feb. 2023.                                                                                                  | ■ 00 New      | 1                   |
| Web Site                     | <ul> <li>King, Arienne. "Dinner with the Romans: An Interview with Farrell Monaco."<br/>World History Encyclopedia. World History Encyclopedia, 22 May 2019.</li> <li>Web. 05 Feb 2023.</li> <li>Note: This is a copy of a preformatted citation</li> </ul>                                                 | <b>10</b> New | i                   |
| Database                     | <ul> <li>"Roman Forum." <i>Britannica School</i>, Encyclopædia Britannica, 14 Feb. 2020.</li> <li>school-eb-xana.orc.scoolaid.net/levels/high/article/Roman-Forum/83813.</li> <li>Accessed 5 Feb. 2023.</li> <li>Note: This is a copy of a preformatted citation</li> </ul>                                 | ■ 00 New      | :                   |

## The list of sources will be properly formatted and alphabetized. When you are ready to print your "Works Cited" page, Click the "Export/Print" button.

| <br>њ.<br>(ђ.                                                                                                    | Search              |     | -                   | - + New         | Source |
|----------------------------------------------------------------------------------------------------|---------------------|-----|---------------------|-----------------|--------|
| Print/Export to Google Docs<br>Print/Export to Word<br>Print/Export to Word Online<br>Print/Export as RTF<br>Preview as Web Page<br>Formatting Options | NOTECARDS<br>00 New | TAG | <ul><li>●</li></ul> | Alphabetic<br>: | ţ,     |
|                                                                                                    | <b>00</b> New       |     |                     | i               |        |
|                                                                                                    | 00 New              |     |                     | :               |        |

### Export to Google Docs

| Export/Print                                |                         |
|---------------------------------------------|-------------------------|
| All sources                                 |                         |
| <ul> <li>Sources with these tags</li> </ul> |                         |
| Primary                                     |                         |
| Secondary                                   |                         |
| Tertiary                                    |                         |
|                                             |                         |
|                                             |                         |
|                                             | Cancel Submit           |
|                                             | " <mark>Submit</mark> " |

1454

Works Cited Aldrete, Gregory S. "Roman Clothing and Fashions." World History: Ancient and Medieval Eras, ABC-CLIO, 2023, ancienthistory-abc-clio-xana.orc.scoolaid.net/Search/Display/1687058. Accessed 05 Feb. 2023. Crowther, Nigel B. "Gladiator Schools." World History: Ancient and Medieval Eras, ABC-CLIO, 2023, ancienthistory-abc-clio-xana.orc.scoolaid.net/Search/Display/1498579. Accessed 05 Feb. 2023. King, Arienne. "Dinner with the Romans: An Interview with Farrell Monaco." World History Encyclopedia. World History Encyclopedia, 22 May 2019. Web. 05 Feb 2023. "Roman Forum." Britannica School, Encyclopædia Britannica, 14 Feb. 2020. school-eb-xana.orc.scoolaid.net/levels/high/article/Roman-Forum/83813. Accessed 5 Feb. 2023.

Print your Works Cited to add to the end of your paper.

## **In-text Citations**

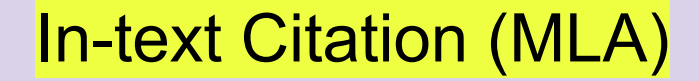

## Author's Last Name

 If it is a book or the article has page numbers, add a page number

"The Ottoman Navy vastly contributed to the expansion of the Empire's territories on the European continent" (Smith 104).

In the second half of the sixteenth century, the Ottoman Empire came under increasing strain from inflation and the rapidly rising costs of warfare that were impacting both Europe and the Middle East ("Ottoman Empire").

If there is no author listed, use the title of the article in quotation marks.
 If the title is very long, only use the first few words of the title.

## **In-text Citation**

| MEDIA TYPE    | CITATION                                                                                                    | 🕅 NOTECARDS TAG                     | x                                                                                |
|---------------|----------------------------------------------------------------------------------------------------|-------------------------------------|----------------------------------------------------------------------------------|
| Book          | Eboch, M. M. Legalization of Marijuana. New York City, Greenhaven Publishing, 2020.                                                                                                    | 💶 00   New                          | 1                                                                                |
| Database<br>2 | Ferdowsian, Hope. "Replacements Must Be Found for Animals in Scientific<br>Research." Scientific Research edited by Sylvia Engdahl, Greenhaven Press,<br>2015. Opposing Viewpoints. Gale In Context. Opposing Viewpoints,<br>link-gale-xana.orc.scoolaid.net/apps/doc/EJ3010948225/<br>OVIC?u=nysLI_Lbocesnas&sid=bookmark-OVIC&xid=4ee7fdt2. Accessed 5 Jan.<br>2022. Originally published as "Animal Research: Why We Need Alternatives,"<br>Chronicle.com, 7 Nov. 2010. | ■ 00 New                            | Edit<br>Copy<br>Add Attachment<br>Delete<br>In-text citation<br>Have a question? |
|               | In-text Citation<br>MLA in-text citation                                                                                                    | "In-text citation"<br>will show you |                                                                                  |

An in-text citation for this Book might look like this:

... the end of your sentence (Eboch 251).

Customize the example:

| Page number(s) : | 251 |
|------------------|-----|
|------------------|-----|

will show you how to cite within the paper.

### View this presentation in the Library's Google Classroom

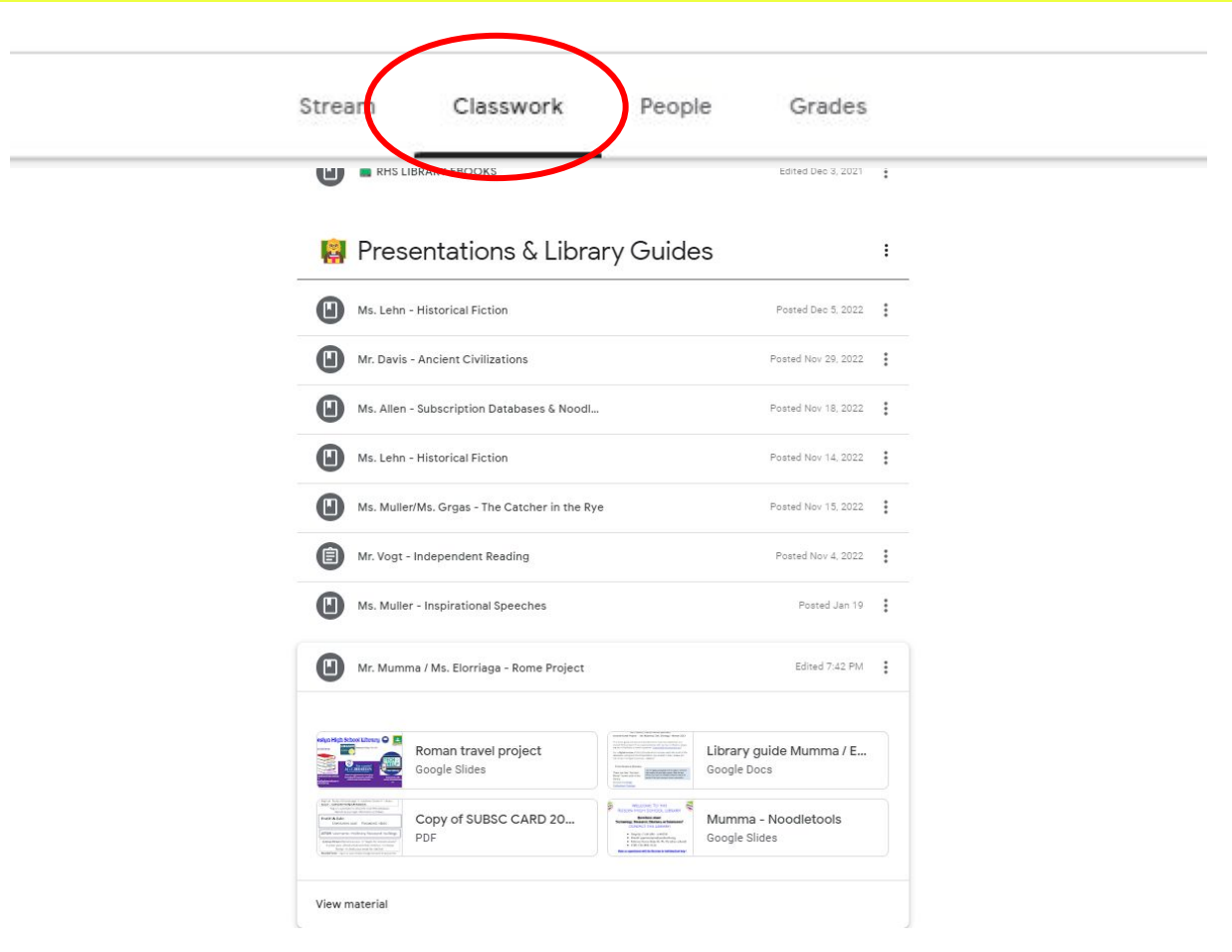

Purdue University has a comprehensive online writing lab called "Purdue OWL"

Visit their site for more information about citations in MLA style.

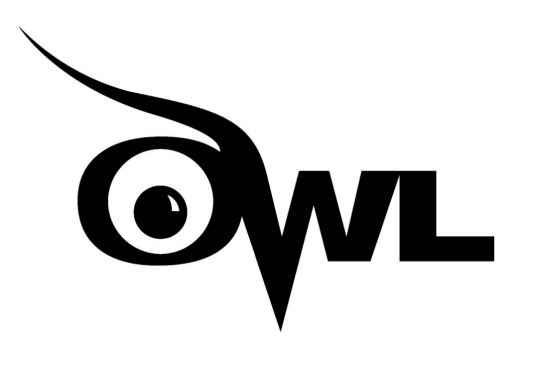

The Purdue Online Writing Lab

## **Research Paper Checklist**

- I have used keywords and concepts, as well as synonyms, to look for my topic of research.
- My idea is a good topic for research ... I will be able to find enough supportive evidence.
- □ I have used multiple sources for my research.
- □ I have researched more than one perspective/view on questions that can have more than one answer.
- □ I have developed my own, original point of view.
- □ I have organized the evidence and facts that support my ideas.
- □ I have included counterpoints and addressed the opposition to my point of view.
- □ I have discussed my work with my teacher and asked for an opinion.

## If you have any questions, please ask the Library Staff for help!

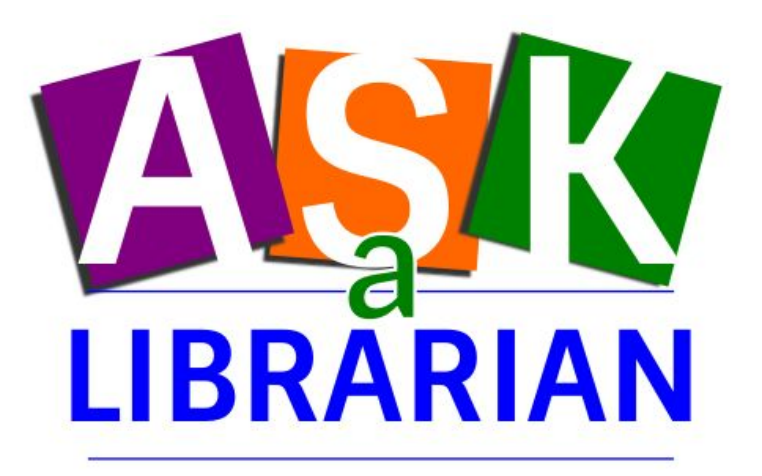

EMAIL | PHONE | ONLINE | IN PERSON

cparente@roslynschools.org 516-801-5146 System 5120-3:30